## PANDUAN MENGISI PERMOHONAN DALAM SISTEM PENGURUSAN BIASISWA PENDIDIKAN (BISPEN) YAYASAN PAHANG

## ALIRAN PROSES PERMOHONAN SECARA ATAS TALIAN (ONLINE)

PERMOHONAN (PENDAFTARAN PENGGUNA BARU)

\* LOG MASUK BAGI PELAJAR YANG TELAH MEMPUNYAI ID PENGGUNA UNTUK KEMASKINI MAKLUMAT MAKLUMAT PERMOHONAN DAN MUATNAIK DOKUMEN-DOKUMEN SOKONGAN SECARA ATAS TALIAN (ONLINE)

MENGISI

SELESAI PERMOHONAN 1. Bagi memulakan proses permohonan, sila klik pada pautan melalui laman sesawang Yayasan Pahang <u>www.yp.org.my</u> dengan memilih **ikon BISPEN ATAU** di pautan <u>sispen.yp.org.my/bispen</u>

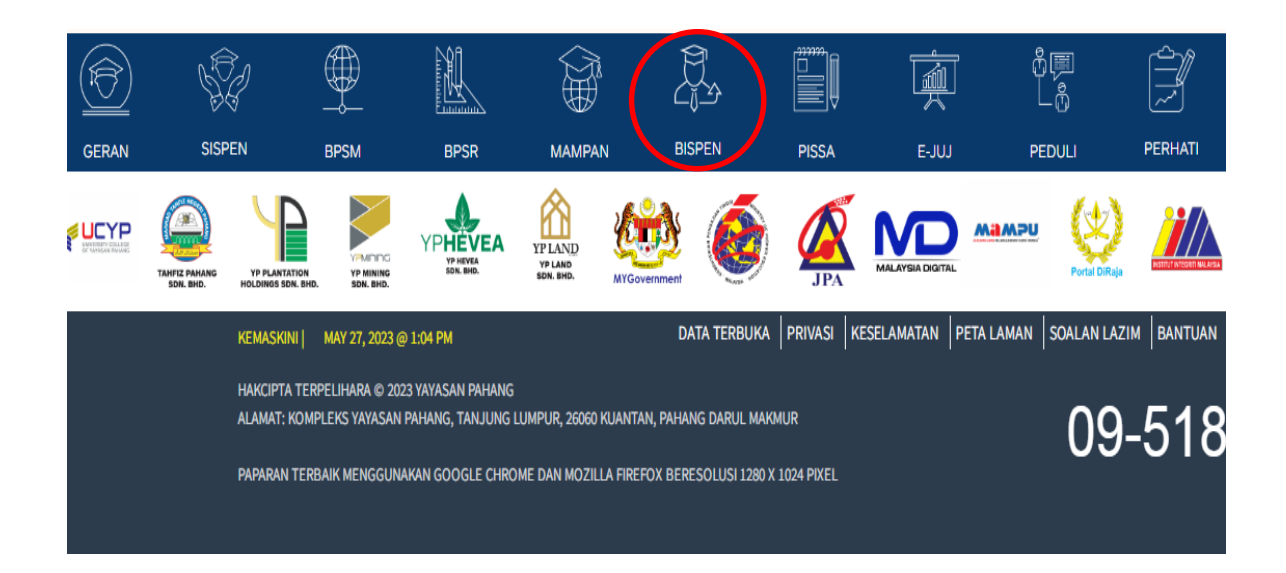

- 2. Bagi pengguna yang baru memohon, sila klik di **Permohonan Biasiswa**, masuk di ruangan Log Masuk Dan Pendaftaran dan klik pada **Pendaftaran Pengguna Baru**.
  - a. Sila pastikan Nombor KP mengikut format yang dikehendaki (Cth: 020202060202).
  - b. E-mel yang diisi adalah aktif.
  - c. Sila pastikan anda mengisi SEMUA maklumat yang terdapat di bahagian ini.

| BISPEN - Pengurusan Biasiswa Pendidikan                                                                                                    |
|----------------------------------------------------------------------------------------------------|
| Web @ Site Search   Log Masuk Staf                                                                                                    |
| Home                                                                                                    |
| WELCOME                                                                                                    |
| YAYASAN<br>YAYASAN<br>PAHANG<br>NINI SUT TAKID                                                                                                    |
| SELAMAT DATANG KE SISTEM                                                                                                    |
| PENGURUSAN BIASISWA PENDIDIKAN                                                                                                    |
| YAYASAN PAHANG                                                                                                    |
|                                                                                                    |
|                                                                                                    |
| sunday, June 06, 2023<br>BISPEN – Pengurusan Biasiswa                                                                                                    |
| Pendidikan                                                                                                    |
| 🔍 Web 🗢 Site Search   Log Masuk Sta                                                                                                    |
| Home Permohonan Biasiswa                                                                                                    |
| Log Masuk Den Pendaftaran                                                                                                    |
| Log Masuk Pendaftaran Pengguna Baru                                                                                                    |
| Log Masuk Pengguna                                                                                                    |
| ID Pengguna (No. KP) :<br>Kata Laluan :                                                                                                    |
| Masuk                                                                                                    |
| Lupa Kata Laluan                                                                                                    |
|                                                                                                    |
| Sunday, June 06, 2021                                                                                                    |
| BISPEN - Pengurusan Biasiswa Pendidikan                                                                                                    |
| Wieb 🔿 Sites Starth   Log Masuk Star                                                                                                    |
| Permohonan Biasiswa Permohonan Biasiswa Permohonan Biasiswa                                                                                                    |
| Log Masuk Dan Pendaftaran =                                                                                                    |
| Log Masuk Pendaltaran Pengguna Baru                                                                                                    |
| Pendaftaran Pengguna Baru<br>Peringatan: Anda Hendahlah Mengisi Maklumat Sebenar Dengan Betul.<br>Menggunakan No. KP Yang Salah Atau No. KP Orang Lain Adalah Menjadi Kesalahan dan Permohonan Anda Tidak Akan Dipertimbangkan.<br>Anda Perlu Pastikan Email adalah Alamat Email Yang Betul dan Anda Boleh Menerima Email Melalui Alamat Email Tersebut. Email Akan Digunakan Sebagai<br>Saluran Pemberitahuan. |
|                                                                                                    |
| ID Pengguna (No. KP) :       Contoh: 761211115247         Kata Laluan :                                                                                                    |
|                                                                                                    |

- 3. NOTA PERINGATAN dan NOTA PANDUAN perlu dibaca sebelum mengisi permohonan biasiswa mengikut Senarai Tawaran (Iklan) Biasiswa.
- 4. Bahagian Senarai Tawaran (Iklan) Biasiswa ,pemohon **WAJIB** klik **Skim Biasiswa Ditawar** dan seterusnya klik **Pilih** untuk proses selanjutnya.

| Sena    | rai Permohonan Biasiswa                                                                                                    |
|---------|----------------------------------------------------------------------------------------------------|
| PANDUAN | DAN PERINGATAN                                                                                                    |
|         | NOTA PERINGATAN :                                                                                                    |
| 1.      | Sila klik butang Kemaskini (🖉 - Jika Dipaparkan) untuk mengemaski i maklumat ando tukan dipapar jika anda belum menghantar permohonan).                                                                                                    |
| 2.      | Butang Papar ( <li>hanya aktif selepas borang permohonan dihantar. Pemohon yang telah menghantar permohonan boleh klik pada butang Papar untuk melihat semula<br/>maklumat permohonan.</li>                                                                                                    |
| 3.      | Bagi menjana semula borang permohonan yang telah diisi, klik pada butang Cetak (🖨 - hanya aktif selepas anda menghantar borang permohonan dan borang permohonan anda belum lagi diproses).                                                                                                    |
| 4.      | Untuk menyemak Status Rayuan, sila klik butang <sub>Rayuan</sub> (🌚 - hanya aktif jika anda pernah membuat rayuan).                                                                                                    |
| 5.      | Jika anda berjaya untuk ditemuduga, maka butang Temuduga () akan diaktif dan anda boleh klik butang tersebut untuk menyemak tempat, tarikh dan masa sesi temuduga.<br>(Pemberitahuan tentang temuduga bagi yang berjaya dihantar melalui email).                                                                                                    |
| 6.      | Jika anda ditawarkan biasiswa, maka butang Tawaran ((3)) akan diaktif dan anda boleh klik butang tersebut untuk menyatakan keputusan anda (Terima atau Tolak Tawaran)                                                                                                    |
|         | Pastikan anda memuat turun dan mencetak surat tawaran beserta dokumen-dokumen perjanjian dan dilengkapkan serta dikembalikan ke YP dalam tempoh 3<br>minggu dari tarikh surat tawaran. Jika YP tidak menerima sebarang maklum balas, YP menganggap anda tidak berminat menerima tawaran ini.<br>(Pemberitahuan tentang tawaran bagi yang berjaya dihantar melalui email). Jika anda terima tawaran, maka anda juga perlu mengisi maklumat Waris, Penjamin dan Akaun<br>Bank. |
| 7.      | Jika anda berjaya mendapat/menerima biasiswa, maka butang prestasi Akademik 🍘 akan diaktif dan anda boleh klik butang tersebut untuk mengemaskini keputusan                                                                                                    |
|         | akademik bagi setiap semester.                                                                                                    |
| 8.      | Jika anda berjaya mendapat/menerima biasiswa dan butang Penyata Bayaran (📄) diaktif, anda boleh klik butang tersebut untuk melihat penyata bayaran terkini.                                                                                                    |
|         | Nama :<br>No. MyKad :                                                                                                    |

|      | AMA<br>Dipol     | RAN - Pe<br>hon Adal        | mohon Yang T<br>ah Tidak Layak               | idak Mene<br>Memohor            | SEN<br>pati Perkara-<br>1.          | NARAI TAWARAN (IKLAN) BIASISWA<br>Perkara Yang Disenaraikan Di Bawah Skim Biasiswa Ditawar & Dibenar Untuk                                                      |
|------|------------------|-----------------------------|----------------------------------------------|---------------------------------|-------------------------------------|----------------------------------------------------------------------------------------------------|
|      | Sila Ta<br>Permo | nda (Satu) S<br>honan (✔) ( | kim Biasiswa Pilihan<br>bada senarai di bawa | Anda Pada Se<br>ah untuk mula j | enarai Di Bawah S<br>Mengisi Borang | NOTA PANDUAN :<br>Skim Blassowe Dinamar ontuk Dipohon bagi Iklan Pilihan Anda Sebelum Anda Klik Butang Pilih Tawaran<br>Permohonan                              |
| Bila | ingan Re         | kod : 1                     | Tarilah Tatan D                              | ulan Tahun                      | Alabhan                             | Ohim Diselawa Dikawa                                                                                                    |
|      | 1                | NO. IKIAN<br>2021/01        | 06/06/2021 Ji                                | ulan - Tahun<br>un 2021         | LAMAN WEB &<br>SOSIAL MEDIA         | BIASISWA DIRLOMA TAHFIZ AL-QURAN WAY COLUMN<br>BIASISWA KECEMERLANGA<br>SKIM PELAJAR CEMERLANG<br>SKIM PELAJAR CEMERLANG YAYASAN PAHANG - UIA (SPC YP-CAT-ACCA) |
|      |                  |                             |                                              |                                 |                                     |                                                                                                    |
|      |                  |                             |                                              | PILIH                           | I SATU SA                           | AHAJA SKIM BIASISWA YANG INGIN DIMOHON                                                                                                    |

- 5. Pelajar **WAJIB** melengkapkan maklumat pelajar diruangan **Pemohon** dan seterusnya klik **Im** untuk disimpan.
  - a. Sila pastikan Nombor KP dan Ejaan Nama Pemohon adalah betul mengikut kad pengenalan.
  - b. Nombor telefon bimbit dan e-mel yang dimasukkan mestilah aktif untuk urusan makluman melalui sms & e-mel.
  - c. Sila pastikan anda mengisi SEMUA maklumat yang terdapat di bahagian ini.

| Syarat Kelayakan Maklumat Permohonan Sah & Hantar                                                                                                    |             |
|----------------------------------------------------------------------------------------------------|-------------|
| PERINCIAN PERMOHONAN                                                                                                    |             |
| Pemohon Bapa ibu Penjaga Pasangan Cadangan Pengajian Pilihan Blasiswa Kelulusan - Persekolahan Tajaan Persekolahan Institusi Terdahulu Aktiviti Tanggungan<br>Tajaan YP Muatnaik Gambar Dokumen Sokongan<br>MAKLUMAT PEMOHON                                                                                                    | n           |
| Nama Pemohon :       •         No. MyKad :       •         No. Kad Pengenalan Lama :       •         Tarikh Lahir :       •                                                                                                    |             |
| Negeri :       - Plih Negeri Lahir -       Impaid Lahir         Daerah :       - Plih Daerah Lahir -       Nyatakan (Jika Tiada Dalam Senarai) :             Nyatakan (Jika Tiada Dalam Senarai) :       *                                                                                                    | ]•          |
| Jantina : Lelaki o Perempuan<br>Bangsa : Plih Bangsa o *<br>Agama : Plih Agama o *<br>Status Perkahwinan : O Bujang Berkahwin Janda/Duda<br>Bilangan Adik-Beradik :*<br>Anak Ke (Berapa ?) :*                                                                                                    |             |
| Bilangan Adik-Beradik di : IPTA/S :* Sekolah Menengah :* Sekolah Rendah :*                                                                                                    |             |
| Tempoh Bermastautin Di Pahang : Tahun *<br>No. Telefon (Rumah) : Contoh: 092693333<br>No. Telefon (Bimbit) : *Contoh: 0122104149<br>E-Mail : zakiah@yp.org.my *                                                                                                    |             |
| ARAHAN UNTUK ALAMAT: Asingkan No. Rumah dan Nama Jalan (Dalam Kotak Pertama) dengan Nama Taman atau Kampung (se<br>Mukim atau Bandar - Dalam Kotak Kedua). Dalam Kotak Alamat (Pertama Dan Kedua) Tidak Perlu Dimasukan Daerah, Poskod ser<br>Negeri.<br>Alamat :                                                                                                    | erta<br>rta |
| Daerah       :       - Plih Daerah -       :       :       .       .       .       .       .       .       .       .       .       .       .       .       .       .       .       .       .       .       .       .       .       .       .       .       .       .       .       .       .       .       .       .       .       .       .       .       .       .       .       .       .       .       .       .       .       .       .       .       .       .       .       .       .       .       .       .       .       .       .       .       .       .       .       .       .       .       .       .       .       .       .       .       .       .       .       .       .       .       .       .       .       .       .       .       .       .       .       .       .       .       .       .       .       .       .       .       .       .       .       .       .       .       .       .       .       .       .       .       .       .       .       .       . |             |
| Pekerjaan :<br>Pendapatan (RM) : 0.000<br>Adakah Anda Atau Ahli Keluarga Anda<br>Pernah Menerima Tajaan YAYASAN :<br>PAHANG? PAHANG? Jika Ya Sila nyatakan maklumat ahli keluarga yang menerima Tajaan Yayasan Pahang Di Bahagian <b>'Tajaan YP'</b>                                                                                                    |             |
| Kelulusan Tertinggi Persekolahan : - Sila Pilh - 3 * - Sila Isikan Kelulusan Bagi Mata Pelajaran Berkaitan Di Bahagian 'Kelulusan - Persekolahan'<br>MUET - Band : - Belum Ambil - 3<br>MUET - Tahun Menduduki :                                                                                                    |             |
|                                                                                                    |             |
| Kembali Ke Senarai Permohonan ち                                                                                                    |             |

- 6. Lengkapkan maklumat **Bapa** di ruangan yang disediakan dan klik 🔚 untuk disimpan.
  - a. Sila pastikan Nombor KP dan Ejaan Nama Bapa adalah betul mengikut kad pengenalan.
  - b. Sila pastikan anda mengisi SEMUA maklumat yang terdapat di bahagian ini.
  - c. Sila masukkan gaji kasar bapa/penjaga pemohon.
  - d. Sila penuhkan semua ruangan ini walaupun ibubapa telah meninggal dunia.

| Syarat Kelayakan Maklumat Permohonan Sah                         | L Hantar                                                                                                    |
|------------------------------------------------------------------|----------------------------------------------------------------------------------------------------|
| PERINCIAN PERMOHONAN                                             |                                                                                                    |
| Pemoh Bapa u Penjaga Pasi<br>Pekerjaan Ingaan YP Muatnaik Gambar | ngan Cadangan Pengajian Plihan Blasiswa Kelulusan - Persekolahan Tajaan Persekolahan Institusi Terdahulu Aktiviti Tanggungan Dokumen Sokongan   |
|                                                                  | MAKLUMAT BAPA PEMOHON                                                                                                    |
| Nama Penuh                                                       | :*<br>\nda Perlu mengisi <b>Sekurang-kurangnya Satu</b> daripada no pengenalan, sama ada: No. MyKad, No. KP Lama atau No. Tentera/Polis/Pasport |
| No. MyKad                                                        |                                                                                                    |
| No. Kad Pengenalan Lama                                          | :<br>                                                                                                    |
| Bangsa                                                           | · Pilih Bangsa - B                                                                                                    |
| Agama                                                            | - Pilih Agama - 🙃                                                                                                    |
| Tarikh Lahir                                                     | :                                                                                                    |
|                                                                  | Tempal Lahir                                                                                                    |
| Nogori                                                           | - Pilih Negeri Lahir - B Nyatakan (Jika Tiada Dalam Senarai) :                                                                                  |
|                                                                  |                                                                                                    |
| Daerah                                                           | : - Pilih Daerah Lahir - 🖯 Nyatakan (Jika Tiada Dalam Senarai) :                                                                                |
| Warganegara                                                      | : • Ya Tidak Penduduk Tetap                                                                                                    |
| Tahun Mula Bermastautin Di Pahang                                | : Contoh:1978                                                                                                    |
| Tempoh Bermastautin Di Pahang                                    | : Tahun                                                                                                    |
| Alamat                                                           |                                                                                                    |
| -                                                                | Neutrino / Wes Tinds Delay Ocean <sup>(b)</sup>                                                                                                 |
| Daerah                                                           | Pilih Daerah - B Nyatakan (Jika Tiada Dalam Senaral) :                                                                                          |
| Negeri                                                           | · · · · · · · · · · · · · · · · · · ·                                                                                                    |
| Poskod                                                           | :                                                                                                    |
| Pekerjaan Semasa                                                 | :                                                                                                    |
| Nama Majikan                                                     |                                                                                                    |
| Alamat Majikan                                                   |                                                                                                    |
|                                                                  |                                                                                                    |
| Poskod Maiikan                                                   | ·                                                                                                    |
| Pendapatan Kasar Sebulan (RM)                                    | :                                                                                                    |
| Pendapatan Bersih Sebulan (RM)                                   | :                                                                                                    |
| Pendapatan Lain (RM)                                             |                                                                                                    |
| No. Telefon Majikan                                              | : Contoh: 0342513032                                                                                                    |
| Meninggal<br>Tarikh Maninggal                                    |                                                                                                    |
| Kecacatan                                                        |                                                                                                    |
| Jenis Kecacatan                                                  |                                                                                                    |
| Berpisah                                                         | : Ya o Tidak                                                                                                    |
| Tahun Berpisah                                                   | : Contoh:1978                                                                                                    |
| No.Telefon (bagi menghubungi Bapa)                               | : Contoh: 0342513032                                                                                                    |
|                                                                  |                                                                                                    |

- 7. Lengkapkan maklumat **Ibu** di ruangan yang disediakan dan klik 🔚 untuk disimpan.
  - a. Sila pastikan Nombor KP dan Ejaan Nama Ibu adalah betul mengikut kad pengenalan.
  - b. Bagi ruangan maklumat ibu, jika ibu tidak bekerja sila masukkan surirumah sebagai pekerjaan semasa.
  - c. Sila pastikan anda mengisi SEMUA maklumat yang terdapat di bahagian ini.
  - d. Sila masukkan gaji kasar ibu pemohon.
  - e. Sila penuhkan semua ruangan ini walaupun ibubapa telah meninggal dunia.

| Syarat Kelayakan Maklumat Permohonan Sah & | k Hantar                                                                                                    |
|--------------------------------------------|----------------------------------------------------------------------------------------------------|
| PERINCIAN PERMOHONAN                       |                                                                                                    |
|                                            |                                                                                                    |
| Pemohon Ban Ibu Pajaga Pasa                | ngan Cadangan Pengajian Pilihan Biasiswa Kelulusan - Persekolahan Tajaan Persekolahan Institusi Terdahulu Aktiviti Tanggungan |
| Pekerjaan Iajaan Yr muatnaik Gambar        | Dokumen Sckongan                                                                                                    |
|                                            | MAKLUMAT IBU PEMOHON                                                                                                    |
| Nama Penuh                                 | •                                                                                                    |
| No. MyKad                                  |                                                                                                    |
| No. Kad Pengenalan Lama                    |                                                                                                    |
| No. Tentera/Polis/Pasport                  |                                                                                                    |
| Bangsa                                     | : - Pilih Bangsa - 🙂                                                                                                    |
| Agama<br>Tarikh Lahir                      | - Pilh Agama - 🕤                                                                                                    |
|                                            |                                                                                                    |
|                                            | Tempat Lahir                                                                                                    |
| Negeri                                     | - Pilih Negeri Lahir - G Nyatakan (Jika Tiada Dalam Senarai) :                                                                |
| Daerah                                     | : - Pilih Daerah Lahir - 🗧 Nyatakan (Jika Tiada Dalam Senarai) :                                                              |
| Warganagara                                | · · · · · · · · · · · · · · · · · · ·                                                                                         |
| Tabun Mula Bermastautin Di Pahang          | · Contab-1978                                                                                                    |
| Tempoh Bermastautin Di Pahang              | : Tahun                                                                                                    |
| Alamat                                     |                                                                                                    |
|                                            |                                                                                                    |
| Daerah                                     | : - Pilih Daerah - 8 Nyatakan (Jika Tiada Dalam Senarai) :                                                                    |
| Negeri                                     | - Pilih Negeri - 😧 Nyatakan (Jika Tiada Dalam Senarai) :                                                                      |
| Baskad                                     |                                                                                                    |
| Poskoa<br>Bakariaan Samasa                 |                                                                                                    |
| Nama Maiikan                               | •                                                                                                    |
| Alamat Majikan                             | •                                                                                                    |
| -                                          |                                                                                                    |
|                                            |                                                                                                    |
| Poskod Majikan                             |                                                                                                    |
| Pendapatan Kasar Sebulan (RM)              |                                                                                                    |
| Pendapatan Bersih Sebulan (HM)             |                                                                                                    |
|                                            | · Contab: 0342513032                                                                                                    |
| Meninggal                                  | : Ya o Tidak                                                                                                    |
| Tarikh Meninggal                           |                                                                                                    |
| Kecacatan                                  | : Ya o Tidak                                                                                                    |
| Jenis Kecacatan                            | :                                                                                                    |
| Berpisah                                   | : Ya o Tidak                                                                                                    |
| Tahun Berpisah                             | : Contoh:1978                                                                                                    |
| No.Telefon (bagi menghubungi Ibu)          | : Contoh: 0342513032                                                                                                    |
|                                            |                                                                                                    |

- 8. Lengkapkan maklumat **Penjaga** di ruangan penjaga dan klik 🔚 untuk disimpan.
  - a. Sila pastikan Nombor KP dan Ejaan Nama Penjaga adalah betul mengikut kad pengenalan.
  - b. Sila pastikan anda mengisi SEMUA maklumat yang terdapat di bahagian ini.
  - c. Sila masukkan gaji kasar penjaga.

(Nota :Ruangan ini hanya perlu diisi oleh pemohon yang tinggal selain dari ibubapa)

| Syarat Kelayakan Maklumat Permohonan Sah & Hantar                                                               |                                                                                                   |
|----------------------------------------------------------------------------------------------------|---------------------------------------------------------------------------------------------------|
|                                                                                                    |                                                                                                   |
| PERINCIAN PERMOHONAN                                                                                            |                                                                                                   |
|                                                                                                    |                                                                                                   |
| Pemohon Bapa ibu Penjaga asangan Cadangan Pengajian Pili<br>Pakerjaan Tajaan VP Multure comtar Dokuman Sokongan | nan biasiswa Kelulusan - Persekolanan Tajaan Persekolanan Institusi Terdahulu Aktiviti Tanggungan |
|                                                                                                    |                                                                                                   |
| MA                                                                                                    | KLUMAT PENJAGA PEMOHON                                                                            |
| Nama Penuh :                                                                                                    |                                                                                                   |
| No. MyKad :                                                                                                    |                                                                                                   |
| No. Kad Pengenalan Lama :                                                                                       |                                                                                                   |
| No. Tentera/Polis/Pasport :                                                                                     |                                                                                                   |
| Bangsa : - Pilih Bangsa - 🧿                                                                                     |                                                                                                   |
| Agama : - Pilih Agama - 😒                                                                                       |                                                                                                   |
| Tarikh Lahir :                                                                                                  |                                                                                                   |
|                                                                                                    | Tempat Lahir                                                                                      |
| Negeri - Pilih Negeri Lahir -                                                                                   | Oyyatakan (Jika Tiada Dalam Senarai) :                                                            |
|                                                                                                    |                                                                                                   |
| Daerah : - Pilih Daerah Lahir - 🕑 Nyata                                                                         | an (Jika Tiada Dalam Senarai) :                                                                   |
| Warganegara : oYa Tidak Penduduk Tet                                                                            | ap                                                                                                |
| Tahun Mula Bermastautin Di Pahang : Contoh:1978                                                                 |                                                                                                   |
| Tempoh Bermastautin Di Pahang : Tahun                                                                           |                                                                                                   |
| Alamat :                                                                                                    |                                                                                                   |
|                                                                                                    |                                                                                                   |
| Daerah : - Pilih Daerah - 😑 Nyataka                                                                             | an (Jika Tiada Dalam Senarai) :                                                                   |
| Negeri -                                                                                                    | Nyatakan (Jika Tiada Dalam Senarai) :                                                             |
|                                                                                                    |                                                                                                   |
| Poskod :                                                                                                    |                                                                                                   |
| Pekerjaan Semasa :                                                                                              |                                                                                                   |
| Nama Majikan :                                                                                                  |                                                                                                   |
| Alamat Majikan :                                                                                                |                                                                                                   |
|                                                                                                    |                                                                                                   |
|                                                                                                    |                                                                                                   |
| Poskod Majikan :                                                                                                |                                                                                                   |
| Pendapatan Kasar Sebulan (MM) :                                                                                 |                                                                                                   |
| Pendepaten Lein (PM) :                                                                                          |                                                                                                   |
| No. Telefon Mailkan :                                                                                           | 0342513032                                                                                        |
| No Telefon (bagi menghubungi Penjaga) :                                                                         | antoh: 0342513032                                                                                 |
|                                                                                                    |                                                                                                   |
|                                                                                                    |                                                                                                   |
|                                                                                                    |                                                                                                   |
|                                                                                                    |                                                                                                   |

- 9. Lengkapkan ruangan **Pasangan** (bagi pemohon yang berkahwin sahaja) di ruangan yang disediakan dan klik 🔚 untuk disimpan.
  - a. Sila pastikan Nombor KP dan Ejaan Nama Penjaga adalah betul mengikut kad pengenalan.
  - b. Sila pastikan anda mengisi SEMUA maklumat yang terdapat di bahagian ini.
  - c. Bagi pemohon BUJANG, sila kosongkan sahaja ruangan ini.

| Syarat Kelayakan Maklumat Permohonan Sat         | & Hantar                                                                                                    |
|--------------------------------------------------|----------------------------------------------------------------------------------------------------|
|                                                  |                                                                                                    |
| PERINCIAN PERMOHONAN                             |                                                                                                    |
| Pemohon Bapa Ibu Penjaga Pa                      | uangan Cadangan Pengajian Pilihan Biasiswa Kelulusan - Persekolahan Tajaan Persekolahan Institusi Terdahulu Aktiviti Tanggungan                                                                                                    |
| Pekerjaan Tajaan YP Muatnaik Gambar              | UNICLUMAT PACANCAN DEMONION                                                                                                    |
|                                                  | MARLUMAT PASANGAN PEMOHON                                                                                                    |
| Nama Penuh                                       |                                                                                                    |
| No. MyKad<br>Bangsa                              | : + + : Pilh Barosa - 3                                                                                                    |
| Agama                                            | : - Pilih Agama - 3                                                                                                    |
| Tarikh Lahir                                     | : 5                                                                                                    |
|                                                  | Tempot Lahir                                                                                                    |
| Negeri                                           | - Pilih Negeri Lahir - 8 Nyatakan (Jika Tiada Dalam Senarai) :                                                                                                    |
| Daerah                                           | : Pilih Daerah Lahir - 😮 Nyatakan (Jika Tiada Dalam Senarai) :                                                                                                    |
| ·                                                |                                                                                                    |
| Warganegara<br>Tahun Mula Bermastautin Di Pahang | Contab:1978                                                                                                    |
| Tempoh Bermastautin Di Pahang                    | : Tahun                                                                                                    |
| Alamat                                           | :                                                                                                    |
| Decesh                                           | All and a second second s |
| Daeran                                           | Pilih Negeri - Bi Nyatakan (Jika Tiada Dalam Senaral) :     Pilih Negeri - Bi Nyatakan (Jika Tiada Dalam Senaral) :                                                                                                    |
| Negeri                                           |                                                                                                    |
| Poskod                                           |                                                                                                    |
| Pekerjaan Semasa<br>Nama Maiikan                 | :                                                                                                    |
| Alamat Majikan                                   |                                                                                                    |
|                                                  |                                                                                                    |
| Doekod Maiitan                                   |                                                                                                    |
| No. Telefon Majikan                              | : Contoh: 0342513032                                                                                                    |
| Pendapatan Kasar Sebulan (RM)                    | :                                                                                                    |
| Pendapatan Bersih Sebulan (RM)                   | :                                                                                                    |
| Pendapatan Lain (RM)<br>Bilangan Anak            |                                                                                                    |
| No. Telefon Pasangan                             | : Contoh: 0342513032                                                                                                    |
|                                                  | BILIANG                                                                                                    |
|                                                  |                                                                                                    |
| Info: Rekod Ibu Pemohon Telah Disimpan           |                                                                                                    |
|                                                  | Kembali Ke Senarai Permohonan ち                                                                                                    |

 Pemohon WAJIB melengkapkan maklumat Cadangan Pengajian pemohon dan klik untuk masukkan cadangan pengajian dan klik (Bagi pemohon yang telah menerima tawaran dari Institusi Pengajian Tinggi (IPT), isikan maklumat pengajian yang telah ditawarkan sahaja).

| Syarat Kelayakan Maklumat Permohona Sah & Hantar                                 |                             |                            |                                                                            |   |  |  |  |  |  |  |
|----------------------------------------------------------------------------------|-----------------------------|----------------------------|----------------------------------------------------------------------------|---|--|--|--|--|--|--|
| PERINCIAN PERMOHONAN                                                             |                             |                            |                                                                            |   |  |  |  |  |  |  |
| Pemohon Bapa Ibu Penjaga Pasangan<br>Pekarjaan Tajaan YP Mustnaik Gambar Dokumen | Cadangan Pengajian          | Pilihan Biasiswa Kelulusan | - Persekolahan Tejaan Persekolahan Institusi Terdahulu Aktiviti Tanggungan |   |  |  |  |  |  |  |
| Edit Institusi<br>No records to display.                                         | Peringkat                   | Bidang                     | Kursus Hapus                                                               |   |  |  |  |  |  |  |
|                                                                                  |                             | → <b>*</b>                 |                                                                            |   |  |  |  |  |  |  |
| Infe: Beked Ihu Pemehan Telah Disimpan                                           |                             |                            |                                                                            |   |  |  |  |  |  |  |
|                                                                                  |                             |                            | 4                                                                          |   |  |  |  |  |  |  |
|                                                                                  | Kemba                       | ili Ke Senarai Pern        | nohonan 🎦                                                                  |   |  |  |  |  |  |  |
|                                                                                  |                             |                            |                                                                            |   |  |  |  |  |  |  |
| Syarat Kelayakan Maklumat Permohonan Sah & Hantar                                |                             |                            |                                                                            |   |  |  |  |  |  |  |
| PERINCIAN PERMOHONAN                                                             |                             |                            |                                                                            |   |  |  |  |  |  |  |
| Pemohon Bapa Ibu Penjaga Pasangan<br>Pekerjaan Tajaan YP Muatnaik Gambar Dokumen | Cadangan Pengajian          | Pilihan Biasiswa Kelulusan | - Persekolahan Tajaan Persekolahan Institusi Terdahulu Aktiviti Tanggungar | n |  |  |  |  |  |  |
|                                                                                  |                             | MAKLUMAT PENG              | AJIAN                                                                      |   |  |  |  |  |  |  |
| Katagori Institusi Pengajian · Da                                                | am Negara                   |                            |                                                                            |   |  |  |  |  |  |  |
| Institusi Pengajian : SP                                                         | C FIA-ACCA (YP/YAYASAN PENE | RAJU)                      | •                                                                          |   |  |  |  |  |  |  |
| Peringkat Pengajian : Profesional                                                |                             |                            |                                                                            |   |  |  |  |  |  |  |
| Bidang : PERAKAUNAN B                                                            |                             |                            |                                                                            |   |  |  |  |  |  |  |
|                                                                                  |                             |                            |                                                                            |   |  |  |  |  |  |  |
|                                                                                  | 5                           |                            |                                                                            |   |  |  |  |  |  |  |
| Info: Rekod Cadangan Pengajian Pemohon Telah Dis                                 | impan                       |                            |                                                                            |   |  |  |  |  |  |  |
|                                                                                  |                             |                            |                                                                            |   |  |  |  |  |  |  |
|                                                                                  | Kemba                       | ali Ke Senarai Perr        | nohonan ち                                                                  |   |  |  |  |  |  |  |
| Syarat Kelayakan Maklumat Permohonan Sah & Hantar                                |                             |                            |                                                                            |   |  |  |  |  |  |  |
| PERINCIAN PERMOHONAN                                                             |                             |                            |                                                                            |   |  |  |  |  |  |  |
| Pemohon Bapa Ibu Penjaga Pasangan                                                | cadangan Pengajian          | Pilihan Biasiswa Kelulusan | - Persekolahan Tajaan Persekolahan Institusi Terdahulu Aktiviti Tanggungar | n |  |  |  |  |  |  |
| Pekerjaan lajaan tP wuatnaik Gambar Dokume                                       | Sokongal                    |                            |                                                                            |   |  |  |  |  |  |  |
| Edit Institusi                                                                   | Peringkat                   | Bidang                     | Kursus Hapus                                                               | s |  |  |  |  |  |  |
| UNIVERSITI ISLAM ANTARABANGSA<br>MALAYSIA                                        | PERSEDIAAN                  | PERUBATAN                  | PERUBATAN X                                                                | 1 |  |  |  |  |  |  |
| UNIVERSITI MALAYSIA PAHANG                                                       | SARJANA MUDA                | KEJURUTERAAN               | KEJURUTERAAN MEKANIKAL CONTOH X                                            |   |  |  |  |  |  |  |
| SPC FIA-ACCA (YP/YAYASAN<br>PENERAJU)                                            | PROFESIONAL                 | PERAKAUNAN                 | FIA-ACCA X                                                                 |   |  |  |  |  |  |  |
|                                                                                  |                             | +                          |                                                                            |   |  |  |  |  |  |  |
|                                                                                  |                             |                            |                                                                            |   |  |  |  |  |  |  |
| Kembali Ke Senarai Permohonan ち                                                  |                             |                            |                                                                            |   |  |  |  |  |  |  |
|                                                                                  |                             |                            |                                                                            |   |  |  |  |  |  |  |

11. Sila pilih Skim Biasiswa dalam **Pilihan Biasiswa** tertakluk kepada syarat-syarat kelayakan yang ditetapkan oleh Yayasan Pahang dan klik 🔛 untuk disimpan.

| Syarat Kelaya        |                  | laklumat F  | Permohonan                | Sah & Hantar                  |                                                      |                                               |                                           |                  |                                             |                |              |                     |          |            |
|----------------------|------------------|-------------|---------------------------|-------------------------------|------------------------------------------------------|-----------------------------------------------|-------------------------------------------|------------------|---------------------------------------------|----------------|--------------|---------------------|----------|------------|
| Pemohon<br>Pekerjaan | Bapa<br>Tajaan ' | Ibu<br>YP I | Penjaga<br>Muatnaik Gamba | Pasangan<br>r Dokume          | Cadangan Pe<br>n Sokongan                            | engajian                                      | Pilihan Biasiswa                          | Kelulusan        | Persekolahan                                | Tajaan         | Persekolahan | Institusi Terdahulu | Aktiviti | Tanggungan |
| 5                    | Skim Bias        | siswa (S    | Sila Pilih) :             | BIASISV<br>BIASISV<br>SKIM PI | VA DIPLOMA<br>VA KECEMEF<br>ELAJAR CEM<br>ELAJAR CEM | TAHFIZ A<br>RLANGAN<br>IERLANG '<br>IERLANG ' | -QURANIAA<br>ME<br>(AY CON<br>(AYASAN PAH | TOH<br>ANG - UIA | MTNP<br>3 (BKMB)<br>ACCA (SPC<br>SPC YP-UIA | YP-CAT-A<br>.) | CCA)         |                     |          |            |
| nfo: Pilihar         | n Skim Bia       | asiswa      | Felah Disimp              | an                            |                                                      |                                               |                                           |                  |                                             |                |              |                     |          |            |
|                      |                  |             |                           |                               |                                                      | Kemba                                         | ali Ke Sena                               | rai Pern         | ohonan                                      | 5              |              |                     |          |            |

12. Senaraikan maklumat **Kelulusan-Persekolahan**. Sila klik 🕂 untuk masukkan & tambah subjek dan keputusan yang diperolehi dan klik 😳 untuk disimpan.

| Syarat Kelayakan Maklumat Permohonan Sah & Hantar                                                                                                    |                                                                |
|----------------------------------------------------------------------------------------------------|----------------------------------------------------------------|
|                                                                                                    |                                                                |
| PERINCIAN PERMOHONAN                                                                                                    |                                                                |
| Pemphon Rana Ibu Penjana Pasannan Carlannan Pennalian Pilihan Riasiswa Kelulusan Persekolahan Tajaa                                                                                                    | Persekolahan Institusi Terdahulu Aktiviti Tanggungan           |
| Pekerjaan Tajaan YP Muatnaik Gambar Dokumen Sokongan                                                                                                    | i reconcionari instituti reconcionaria instituti reconcionaria |
|                                                                                                    |                                                                |
| SPM                                                                                                    |                                                                |
| Edit SUBJEK                                                                                                    | KEPUTUSAN Hapus                                                |
| No records to display.                                                                                                    |                                                                |
|                                                                                                    |                                                                |
| → +                                                                                                    |                                                                |
|                                                                                                    |                                                                |
|                                                                                                    |                                                                |
|                                                                                                    |                                                                |
| Kembali Ke Senarai Permohonan ⊃                                                                                                    |                                                                |
|                                                                                                    |                                                                |
|                                                                                                    |                                                                |
|                                                                                                    |                                                                |
| Syarat Kelayakan Maklumat Permohonan Sah & Hantar                                                                                                    |                                                                |
| Syarat Kelayakan Maklumat Permohonan Sah & Hantar                                                                                                    |                                                                |
| Syarat Kelayakan Makumat Permohonan Sah & Hantar PERINCIAN PERMOHONAN                                                                                                    |                                                                |
| Syarat Kelayakan Makumat Permohonan Sah & Hantar PERINCIAN PERMOHONAN Permohonan Cardenana Penantian Pétinan Biatianan Kelakanan Penantian Tatara                                                                                                    | Barrakolahan basilari Turishidu Akhai Turamunan                |
| Syarat Kelayakan         Maklumat Permohonan         Sah & Hantar           PERINCIAN PERMOHONAN         Pemohon         Bapa         Ibu         Penjaga         Pasangan         Cadangan Pengajian         Plihan Biasiswa         Kelulusan - Persekolahan         Tajaar           Pekerjaan         Tajaan YP         Mustinaik Gambar         Dokuman Sokongan         Pelihan Biasiswa         Kelulusan - Persekolahan         Tajaar                                                                                                    | i Persekolahan Institusi Terdahulu Aktiviti Tanggungan         |
| Syarat Kelayakan         Maklumat Permohonan         Sah & Hantar           PERINCIAN PERMOHONAN         Permohon         Bapa         Ibu         Penjaga         Pasangan         Cadangan Pengajian         Pilihan Biasiswa         Kelulusan - Persekolahan         Tajaar           Pekerjaan         Tajaan YP         Muatnaik Gambar         Dokumen Sokongan         Sah a Hantar         Sah a Hantar                                                                                                    | i Persekolahan Institusi Terdahulu Aktiviti Tanggungan         |
| Syarat Kelayakan         Maklumat Permohonan         Sah & Hantar           PERINCIAN PERMOHONAN         Perjaga         Pasangan         Cadangan Pengajian         Pilihan Biasiswa         Kelulusan - Persekolahan         Tajaar           Pekerjaan         Tajaan YP         Mustnaik Gambar         Dokumen Sokongan         KeluluSAN TERTINGGI PERSEKOLAHAN           SPM         SPM         SPM         SPM         SPM                                                                                                    | i Persekolahan Institusi Terdahulu Aktiviti Tanggungan         |
| Syarat Kelayakan         Maklumat Permohonan         Sah & Hantar           PERINCIAN PERMOHONAN         Permohon         Bapa         Ibu         Penjaga         Pasangan         Cadangan Pengajian         Pilihan Biasiswa         Kelulusan - Persekolahan         Tajaar           Pekerjaan         Tajaan YP         Mustnaik Gambar         Dokumen Sokongan         Kelulusan - Persekolahan         Tajaar           Kelulusan YP         Mustnaik Gambar         Dokumen Sokongan         Kelulusan - Persekolahan         Tajaar           Subjek         :         - Sila Pilih -         @         Nyatakan (Jika Tidak Ada Dalam Senara)                                                                                                    | 9 Persekolahan Institusi Terdahulu Aktiviti Tanggungan         |
| Syarat Kelayakan         Maklumat Permohonan         Sah & Hantar           PERINCIAN PERMOHONAN         Penjaga         Pasangan         Cadangan Pengajian         Pilihan Biasiswa         Kelulusan - Persekolahan         Tajaar           Pekerjaan         Tajaan YP         Mustnaik Gambar         Dokumen Sokongan         KeluluSAN TERTINGGI PERSEKOLAHAN           Subjek         :         - Sila Pilih -         Nyatakan (Jika Tidak Ada Dalam Senarai)                                                                                                    | 9 Persekolahan Institusi Terdahulu Aktiviti Tanggungan         |
| Syarat Kelayakan         Makumat Permohonan         Sah & Hanlar           PERINCIAN PERMOHONAN         Penjaga         Pasangan         Cadangan Pengajian         Pilihan Biasiawa         Kelulusan - Persekolahan         Tajaar           Pekerjaan         Tajaan YP         Mustnaik Gambar         Dokumen Sokongan         Kelulusan - Persekolahan         Tajaar           Kelulusan YP         Mustnaik Gambar         Dokumen Sokongan         Kelulusan - Persekolahan         Tajaar           Subjek         :         - Sila Pilih - @         Nyatakan (Jika Tidak Ada Dalam Senarai)         Keputusan         :         - Sila Pilih - @         Nyatakan (Jika Tidak Ada Dalam Senarai)         Keputusan         :         - Sila Pilih - @         .         .         .         .         .         .         .         .         .         .         .         .         .         .         .         .         .         .         .         .         .         .         .         .         .         .         .         .         .         .         .         .         .         .         .         .         .         .         .         .         .         .         .         .         .         .         .         .         .                                                                                                    | Persekolahan Institusi Terdahulu Aktiviti Tanggungan           |
| Syarat Kelayakan         Maklumat Permohonan         Sah & Hanlar           PERINCIAN PERMOHONAN         Penjaga         Pasangan         Cadangan Pengajian         Pilihan Biasiawa         Kelulusan - Persekolahan         Tajaar           Pekerjaan         Tajaan YP         Mustnaik Gambar         Dokumen Sokongan         Kelulusan - Persekolahan         Tajaar           Subjek         :         - Sila Pilih - @         Nyatakan (Jika Tidak Ada Dalam Senarai)         Keputusan : - Sila Pilih - @         Tojaan YP         Tojaar                                                                                                    | Persekolahan Institusi Terdahulu Aktiviti Tanggungan           |
| Syarat Kelayakan         Maklumat Permohonan         Sah & Hanlar           PERINCIAN PERMOHONAN         Penjaga         Pasangan         Cadangan Pengajian         Pilihan Biasiawa         Kelulusan - Persekolahan         Tajaar           Pekerjaan         Tajaan YP         Mustnaik Gambar         Dokumen Sokongan         Kelulusan - Persekolahan         Tajaar           Kelugahan         Tajaan YP         Mustnaik Gambar         Dokumen Sokongan         Kelulusan - Persekolahan         Tajaar           Subjek         :         - Sila Pilih - @         Nyatakan (Jika Tidak Ada Dalam Senarai)         Keputusan         :         - Sila Pilih - @         Subjek :         - Sila Pilih - @         Subjek :         - Sila Pilih - @         Subjek :         - Sila Pilih - @         Subjek :         - Sila Pilih - @         Subjek :         Sila Pilih - @         Subjek :         Sila Pilih - @         Subjek :         Sila Pilih - @         Subjek :         Sila Pilih - @         Subjek :         Subjek :         Sila Pilih - @         Subjek :         Subjek :         Sila Pilih - @         Subjek :         Subjek :         Subjek :         Subjek :         Subjek :         Subjek :         Subjek :         Subjek :         Subjek :         Subjek :         Subjek :         Subjek :         Subjek :         Subjek :         Subjek :         Sub | Persekolahan Institusi Terdahulu Aktiviti Tanggungan           |
| Syarat Kelayakan Makumat Permohonan Sah & Hantar PERINCIAN PERMOHONAN Pemohon Bapa Ibu Penjaga Pasangan Cadangan Pengajian Pilihan Biasiswa Kelulusan - Persekolahan Tajaan Pekerjaan Tajaan YP Muatnaik Gambar Dokumen Sokongan KELULUSAN TERTINGGI PERSEKOLAHAN COM Subjek :Sila Pilih - @ Nyatakan (Jika Tidak Ada Dalam Senarai) Keputusan : _Sila Pilih - @                                                                                                    | Persekolahan Institusi Terdahulu Aktiviti Tanggungan           |
| Syarat Kelayakan Maklumat Permohonan Sah & Hantar PERINCIAN PERMOHONAN Permohon Bapa Ibu Perjaga Pasangan Cadangan Pengajian Pilihan Biasiswa Kelulusan - Persekolahan Tajaar Pekarjaan Tajaan YP Muatnaik Gambar Dokumen Sokongan KELULUSAN TERTINGGI PERSEKOLAHAN SPMI Subjek : - Sila Pilih - @ Nyatakan (Jika Tidak Ada Dalam Senarai) Keputusan : - sila Pilih - @                                                                                                    | Persekolahan Institusi Terdahulu Aktiviti Tanggungan           |
| Syarat Kelayakan Makumat Permohonan Sah & Hantar<br>PERINCIAN PERMOHONAN<br>Penohon Bapa Ibu Penjaga Pasangan Cadangan Pengajian Plihan Biasiswa Kelulusan - Persekolahan Tajaar<br>Pekerjaan Tajaan YP Muatnaik Gambar Dokumen Sokongan<br>KELULUSAN TERTINGGI PERSEKOLAHAN<br>SDM<br>Subjek : Sila Plih - S<br>Keputusan : Sila Plih - S<br>Kembali Ke Senarai Permohonan                                                                                                    | r Persekolahan Institusi Terdahulu Aktiviti Tanggungan         |

13. Senaraikan maklumat berkaitan **Tajaan**, jika pernah menerima tajaan di Institusi Pengajian Tinggi (IPT) sebelum ini (sekiranya ada). Sila klik + untuk masukkan & tambah maklumat dan klik 🔚 untuk disimpan.

| Syarat Kelayakan Maklumat Permohonan Sah & Hantar                                                                                                    |
|----------------------------------------------------------------------------------------------------|
|                                                                                                    |
|                                                                                                    |
| Pemohon Bapa Ibu Penjaga Pasangan Cadangan Pengajian Pilihan Biasiswa Kelulusan - Persekolahan Tajaan Persekolahan Institusi Terdahulu Aktiviti Tanggungan                                                    |
| Pekenjaan lajaan YP Muanak Gambar Dokumen Sokongan                                                                                                    |
| Edit PENAJA JUMLAH TAHUN MSTITUSI Hapus                                                                                                    |
| No records to display.                                                                                                    |
| +                                                                                                    |
| -                                                                                                    |
|                                                                                                    |
| Kembali Ke Senarai Permohonan ち                                                                                                    |
|                                                                                                    |
| Syarat Kelayakan Maklumat Permohonan Sah & Hantar                                                                                                    |
| PERINCIAN PERMOHONAN                                                                                                    |
|                                                                                                    |
| Pemohon Bapa Ibu Penjaga Pasangan Cadangan Pengajan Pilihan Blasiswa Kelulusan - Persekolahan Tajaan Persekolahan Institusi Terdahulu Aktiviti Tanggungan Pekeriaan Tajaan YP Muatnak Gambar Dokumen Sokongan |
|                                                                                                    |
| Tajaan : - Pilih Penaja - 😝 Nyatakan (Jika Tidak Ada Dalam Senarai)                                                                                                    |
| Jumlah Tajaan (RM) :                                                                                                    |
| Institusi :                                                                                                    |
|                                                                                                    |
|                                                                                                    |
|                                                                                                    |
| Kembali Ke Senarai Permohonan ち                                                                                                    |

14. Senaraikan maklumat berkaitan **Persekolahan** (nama sekolah, tahun pengajian dan kelulusan). Sila klik + untuk masukkan & tambah maklumat dan klik 📑 untuk disimpan.

| Syarat Kelayakan Maklumat Permohonan Sah & Hantar                                                                                          |                   |
|----------------------------------------------------------------------------------------------------|-------------------|
| PERINCIAN PERMOHONAN                                                                                                    |                   |
| Domokon Bana Iku Banjaga Banagan Cadangan Dogonijan Bilihan Bisteluus Kelukunan Banakalahan Tajaga Banakalahan Jastikui Tardahuku Al       | tiuiti            |
| Peterjaan Tajaan YP Muatnak Gambar Dokumen Sokongan                                                                                        | Tanggungan        |
| MAKLUMAT PERSEKOLAHAN                                                                                                    |                   |
|                                                                                                    | Hanna             |
| No records to display.                                                                                                    | napus             |
|                                                                                                    |                   |
|                                                                                                    |                   |
|                                                                                                    |                   |
|                                                                                                    |                   |
| Kembali Ke Senarai Permohonan ち                                                                                                    |                   |
| Svarat Kelavakan Maklumat Permohonan Sah & Hantar                                                                                          |                   |
|                                                                                                    |                   |
| PERINCIAN PERMOHONAN                                                                                                    |                   |
| Pernohon Baoa Ibu Peniaga Pasangan Cadangan Pengaijan Pilihan Biasiswa Kelulusan - Persekolahan Taiaan Persekolahan Institusi Terdahulu Ak | tiviti Tanggungan |
| Pekerjaan Tajaan YP Muatnaik Gambar Dokumen Sokongan                                                                                       |                   |
| MAKLUMAT PERSEKOLAHAN                                                                                                    |                   |
| Sakolah ·                                                                                                    |                   |
| Tahun :                                                                                                    |                   |
| Kelulusan : UPSR 🕒                                                                                                    |                   |
|                                                                                                    |                   |
|                                                                                                    |                   |
|                                                                                                    |                   |
| Kembali Ke Senarai Permohonan ち                                                                                                    |                   |

15. Senaraikan maklumat **Institusi Terdahulu** yang melayakkan diri melanjutkan pengajian. Sila klik 🕂 untuk masukkan & tambah maklumat dan klik 🔚 untuk disimpan.

| Syarat Kelayakan Maklumat Permohonan Sah & Hantar                                                                                                    |
|----------------------------------------------------------------------------------------------------|
| PERINCIAN PERMOHONAN                                                                                                    |
| Pemohon         Bapa         Ibu         Penjaga         Pasangan         Cadangan Pengajian         Pilihan Biasiswa         Kelulusan - Persekolahan         Tajaan         Persekolahan         Institusi Terdahulu         Aktiviti         Tanggungan           Pekerjaan         Tajaan YP         Muatnaik Gambar         Dokumen Sokongan                                                                                                    |
| MAKLUMAT PENDIDIKAN DI INSTITUSI TERDAHULU                                                                                                    |
| SILA KLIK BUTANG 🕂 UNTUK TAMBAH MAKLUMAT PENDIDIKAN TERDAHULU ANDA SEHINGGA YANG TERTINGGI.                                                                                                    |
| Edit NAMA INSTITUSI KURSUS PERINGKAT JENIS MULA TAMAT CGPA TERTINGGI Hapus                                                                                                    |
| +                                                                                                    |
| Kembali Ke Senarai Permohonan ち                                                                                                    |
| Syarat Kelayakan Maklumat Permohona Sah & Hantar                                                                                                    |
| PERINCIAN PERMITHUNAN                                                                                                    |
|                                                                                                    |
| Pernohon         Bapa         Ibu         Penjaga         Pasangan         Cadangan Pengajian         Pilihan Biasiswa         Kelulusan - Persekolahan         Tajaan         Persekolahan         Institusi Terdahulu         Aktiviti         Tanggungan           Pekerjaan         Tajaan YP         Mustnak Gambar         Dokumen Sokongan         Image Sokongan         Image Sokongan         Ima |
| MAKLUMAT PENDIDIKAN DI INSTITUSI TERDAHULU                                                                                                    |
| Nama Institusi :                                                                                                    |
| Peringkat :                                                                                                    |
| Jenis Pengajian : O Sepenuh Masa Separuh Masa                                                                                                    |
| Bulan Dan Tahun Mula Pengajian : Januari B Conton: Julai 2012<br>Bulan Dan Tahun Tamat Pengajian : Januari B * Contoh: Julai 2013                                                                                                    |
| Penaja :                                                                                                    |
| CGPA :/4.00<br>Adakah Ini Kelulusan Tertinggi? :Sila Tik, Jika Ya                                                                                                    |
|                                                                                                    |
| Kembali Ke Senarai Permohonan ち                                                                                                    |

16. Senaraikan maklumat berkaitan kegiatan ko-kurikulum/ sumbangan/ anugerah kecemerlangan yang diperolehi bagi 2 tahun akhir persekolahan dalam ruangan Aktiviti. Sila klik 🔹 untuk masukkan & tambah maklumat dan klik 🔚 untuk disimpan.

| Syarat Kelayakan Maklumat Permohonan Sah & Hantar                                                  |                            |                          |                                  |                              |  |  |  |  |  |
|----------------------------------------------------------------------------------------------------|----------------------------|--------------------------|----------------------------------|------------------------------|--|--|--|--|--|
| PERINCIAN PERMOHONAN                                                                               |                            |                          |                                  |                              |  |  |  |  |  |
| Pemohon Bana Ibu Danjaga Pasangan Cadangan                                                         | Pangajian Pilihan Riasiswa | Kelulusan - Persekolahan | Tajaan Percekolahan Institusi Ta | rdahulu Aktiviti Tanggungan  |  |  |  |  |  |
| Pemonon Bapa iou Penjaga Pasangan Caoangan<br>Pekerjaan Tajaan YP Mustnaik Gambar Dokumen Sokongan | Pengajian Pilinan biasiswa | Kelulusan - Persekolanan | rajaan Persekolanan Insutusi le  | roanuu Aktiviti Hanggungan   |  |  |  |  |  |
| MAKLUMA                                                                                            | T AKTIVITI (KOKURIKU       | LUM/PERSATUAN/SUK/       | NV/KEJOHANAN)                    |                              |  |  |  |  |  |
| Edit TAHUN AKTIVITI<br>No records to display.                                                      | PERINGKAT                  | ANUGERAH                 |                                  | Hapus                        |  |  |  |  |  |
|                                                                                                    |                            |                          |                                  |                              |  |  |  |  |  |
| $\longrightarrow$ +                                                                                |                            |                          |                                  |                              |  |  |  |  |  |
|                                                                                                    |                            |                          |                                  |                              |  |  |  |  |  |
|                                                                                                    |                            |                          | Б                                |                              |  |  |  |  |  |
|                                                                                                    | Kembali Ke Sena            | arai Permohonan          |                                  |                              |  |  |  |  |  |
| Syarat Kelayakan Maklumat Permohonan Sah & Hantar                                                  |                            |                          |                                  |                              |  |  |  |  |  |
| PERINCIAN PERMOHONAN                                                                               |                            |                          |                                  |                              |  |  |  |  |  |
| Pemohon Bapa Ibu Penjaga Pasangan Cadangan F                                                       | Pengajian Pilihan Biasiswa | Kelulusan - Persekolahan | Tajaan Persekolahan Institusi Te | rdahult Aktiviti Tanggungan  |  |  |  |  |  |
| Pekerjaan Tajaan YP Muatnaik Gambar Dokumen Sokongan                                               |                            |                          |                                  |                              |  |  |  |  |  |
| MAKLUMA                                                                                            | T AKTIVITI (KOKURIKU       | LUM/PERSATUAN/SUK#       | N/KEJOHANAN)                     |                              |  |  |  |  |  |
| Nama Aktiviti :                                                                                    |                            |                          |                                  |                              |  |  |  |  |  |
| Tahun :                                                                                            |                            |                          |                                  |                              |  |  |  |  |  |
| Peringkat : KAMPUNG                                                                                | 0                          |                          |                                  |                              |  |  |  |  |  |
| Anugerah/Pencapalan :                                                                              |                            |                          |                                  |                              |  |  |  |  |  |
|                                                                                                    |                            |                          |                                  |                              |  |  |  |  |  |
|                                                                                                    |                            |                          |                                  |                              |  |  |  |  |  |
|                                                                                                    |                            |                          |                                  |                              |  |  |  |  |  |
|                                                                                                    | Kombali Ko Sona            | rai Pormohonan           | 5                                |                              |  |  |  |  |  |
|                                                                                                    | Kembali Ke Selia           |                          |                                  |                              |  |  |  |  |  |
| Syarat Kelayakan Maklumat Permohonan Sah & Hantar                                                  |                            |                          |                                  |                              |  |  |  |  |  |
|                                                                                                    |                            |                          |                                  |                              |  |  |  |  |  |
| PERINCIAN PERMOHONAN                                                                               |                            |                          |                                  |                              |  |  |  |  |  |
| Pemohon Bapa Ibu Penjaga Pasangan Cadangan F                                                       | Pengajian Pilihan Biasiswa | Kelulusan - Persekolahan | Taiaan Persekolahan Institusi Tu | ardahulu Aktiviti Fanogungan |  |  |  |  |  |
| Pekerjaan Tajaan YP Muatnaik Gambar Dokumen Sokongan                                               |                            |                          |                                  |                              |  |  |  |  |  |
| MAKLUMA                                                                                            | T AKTIVITI (KOKURIKU       | LUM/PERSATUAN/SUK/       | N/KEJOHANAN)                     |                              |  |  |  |  |  |
| Edit TAHUN AKTIVITI                                                                                | PERINGKAT                  | ANUGERAH                 |                                  | Hanus                        |  |  |  |  |  |
| 2019 PERTANDINGAN BAHAS BM                                                                         | NEGERI                     | NAIB JOHAN               |                                  | ×                            |  |  |  |  |  |
|                                                                                                    | DAERAH                     | NAIB JOHAN               |                                  | ×                            |  |  |  |  |  |
| 2019 PERTANDINGAN KAWAD KAKI                                                                       | NEGERI                     | TEMPAT KE-3              | UTOH                             | ×                            |  |  |  |  |  |
| 2019 PERTANDINGAN SYARAHAN                                                                         | UAERAH<br>KEBANGSAAN       | TEMPAT KE-3              | CONTOR                           | ×                            |  |  |  |  |  |
| 2019 PERTANDINGAN KUIZ MATEMATIK                                                                   | KEBANGSAAN                 | MERIT                    |                                  | ×                            |  |  |  |  |  |
|                                                                                                    |                            | *                        |                                  |                              |  |  |  |  |  |
|                                                                                                    |                            |                          |                                  |                              |  |  |  |  |  |
|                                                                                                    |                            |                          |                                  |                              |  |  |  |  |  |
| -                                                                                                  |                            |                          | <b>K</b>                         |                              |  |  |  |  |  |
|                                                                                                    | Kembali Ke Sena            | rai Permohonan           |                                  |                              |  |  |  |  |  |
|                                                                                                    |                            |                          |                                  |                              |  |  |  |  |  |

17. Senaraikan maklumat anak dalam tanggungan ibubapa/ penjaga (termasuk pemohon **ATAU** sekiranya pemohon yang telah berkahwin, sila senaraikan nama tanggungan pemohon) dalam ruangan tanggungan. Slik klik 📮 untuk masukkan & tambah maklumat dan klik 📑 untuk disimpan.

| Svarat Kelavakan Maklumat Permohonan Sah & Hantar                                                                                                    |
|----------------------------------------------------------------------------------------------------|
|                                                                                                    |
| PERINCIAN PERMOHONAN                                                                                                    |
| Pemohon Bapa Ibu Penjaga Pasangan Cadangan Pengajian Pilihan Biasiswa Kelulusan - Persekolahan Tajaan Persekolahan Institusi Terdahulu Aktiviti Tanggungan Pekerjaan Tajaan YP Muutnak Gambar Dokumen Sokongan |
| MAKLUMAT TANGGUNGAN                                                                                                    |
| Edit NAMA UMUR SEKOLAH/INSTITUSI SUMBER BELANJA BLn (RM) Hanus                                                                                                    |
| No records to display.                                                                                                    |
| → <b>↓</b>                                                                                                    |
|                                                                                                    |
|                                                                                                    |
| Kembali Ke Senarai Permohonan 🗢                                                                                                    |
|                                                                                                    |
| Syarat Kelayakan Maklumat Permohonan Sah & Hantar                                                                                                    |
| PERINCIAN PERMOHONAN                                                                                                    |
| Pemohon Bapa Ibu Penjaga Pasangan Cadangan Pengajian Pilihan Biasiswa Kelulusan - Persekolahan Tajaan Persekolahan Institusi Terdahulu Aktiviti Tanggungan                                                     |
| Pekerjaan Tajaan YP Muatnaik Gambar Dokumen Sokongan                                                                                                    |
| MARLUMAI TANGGUNGAN                                                                                                    |
| Nama :                                                                                                    |
| Nama Sekolah/Intitusi :                                                                                                    |
| Sumber Pembelanjaan : Sendiri Purata Perbelanjaan Bulanan (RM) :                                                                                                    |
|                                                                                                    |
|                                                                                                    |
|                                                                                                    |
| Kembali Ke Senarai Permohonan ち                                                                                                    |

18. Senaraikan maklumat berkaitan **Pekerjaan** (bagi pemohon yang bekerja sahaja). Sila klik 🕂 untuk masukkan & tambah maklumat dan klik 🔚 untuk simpan.

| Pekerjaan | jaan YP Muatnaik Gambar     | Dokumen Sokongan                | Plillan Diasiswa | Relationarian            | lajaan Pers |  | langgung |
|-----------|-----------------------------|---------------------------------|------------------|--------------------------|-------------|--|----------|
|           |                             |                                 | MAKLU            | MAT KERJAYA              |             |  |          |
|           | Pekerjaan (Jawatan)         | :                               |                  |                          |             |  |          |
|           | Sektor Pekerjaan            | Agrikultur, Perhutanan & Perika | nan 🕤 Jika l     | ain-Lain, Sila Nyatakan. |             |  |          |
|           | Majikan                     | :                               |                  |                          |             |  |          |
|           | Tahun Mula                  | : Contoh 2010                   |                  |                          |             |  |          |
|           | Tahun Tamat                 | : Contoh 2012                   |                  |                          |             |  |          |
|           | Pendapatan Bulanan (RM)     | •                               | )                |                          |             |  |          |
| Ada       | kah Ini Pekeriaan Terakhir? | : Sila Tik, Jika Ya             |                  |                          |             |  |          |
|           | ,                           |                                 |                  |                          |             |  |          |
|           |                             | <b>*</b>                        |                  |                          |             |  |          |

19. Senaraikan maklumat **Tajaan YP** jika anda atau ahli keluarga/ suami/ isteri mendapat tajaan biasiswa/pinjaman YP (sekiranya ada). Sila klik 📮 untuk masukkan & tambah maklumat dan klik 🔚 untuk disimpan.

| Syarat Kelayakan daklumat Permohonan Sah & Hantar                                                                                                    |
|----------------------------------------------------------------------------------------------------|
| PERINCIAN PERMOHONAN                                                                                                    |
|                                                                                                    |
| Pernohon Basa Ibu Penjaga Pasangan Cadangan Pengajian Pilihan Biasiswa Kelulusan - Persekolahan Tajaan Persekolahan Institusi Terdahulu Aktiviti Tanggungan |
| Pekerjaan Tajaan YP Muatnak Gambar Dokumen Sokongan                                                                                                    |
| Anak atau Adik-Beradik Yang Pernah Mendapat Tajaan YP                                                                                                    |
| Edit NAMA NO. KP INSTITUSI MULA TAMAT JUM. TAJA (RM) Hapus                                                                                                  |
| No records to display.                                                                                                    |
| A                                                                                                    |
|                                                                                                    |
|                                                                                                    |
|                                                                                                    |
| Kembali Ke Senarai Permohonan ⊃                                                                                                    |
|                                                                                                    |
| Syarat Kelayakan Maklumat Permohonan Sah & Hantar                                                                                                    |
|                                                                                                    |
| PERINCIAN PERMOHONAN                                                                                                    |
| Damahan Dana Ibu Danjaga Danagan Cadagan Danajina Dijihan Dinjewa Valukuna Damakalahan Tajaga Damakalahan katikui Taganyanan 📰                              |
| Petrolon bu Petrokaran insuusi terdahuu Akuvu tanggungan<br>Pekerjaan Tajaan YP Mudhaik Gambar Dokumen Sokongan                                             |
| Anak atau Adik-Beradik Yang Pernah Mendapat Tajaan YP                                                                                                    |
|                                                                                                    |
|                                                                                                    |
|                                                                                                    |
| Tahun Mula :                                                                                                    |
| Tahun Tamat :                                                                                                    |
| Jumlah Tajaan (RM) :                                                                                                    |
|                                                                                                    |
| *Rujukan dari No. 5 pengisian maklumat pemonon                                                                                                    |
| (sekiranya klik YA – bahagian ini WAJIB diisi)                                                                                                    |
|                                                                                                    |
| Kembali Ke Senarai Permohonan 🏾 ⊃                                                                                                    |
|                                                                                                    |

20. Lengkapkan maklumat **Penjamin** mengikut syarat-syarat kelayakan penjamin yang telah ditetapkan. Sila klik 🔚 untuk disimpan.

| Syarat Kelayakan Maklumat Permohonan Sah & Hantar                                                                                                    |                                                                                                    |  |  |  |  |  |  |  |  |  |
|----------------------------------------------------------------------------------------------------|----------------------------------------------------------------------------------------------------|--|--|--|--|--|--|--|--|--|
| PERINCIAN PERMOHONAN                                                                                                    |                                                                                                    |  |  |  |  |  |  |  |  |  |
|                                                                                                    |                                                                                                    |  |  |  |  |  |  |  |  |  |
| Pemohon Bapa Penjag Pasa                                                                                                    | gan Cadangan Pengajian Pilihan Biasiswa Kelulusan - Persekolahan Tajaan Persekolahan Institusi Terdahulu Aktiviti Tanggungan |  |  |  |  |  |  |  |  |  |
| Pekerjaan Tajaan Penjamin uatnaik                                                                                                    | Gambar Dokumen Sokongan                                                                                                    |  |  |  |  |  |  |  |  |  |
| SYARAT-SYARAT NEL MAKAN PENJAMIN                                                                                                    |                                                                                                    |  |  |  |  |  |  |  |  |  |
| <ol> <li>Sekiranya pemohon berjaya ditawarkan pinjaman pendidikan Yayasan Pahang, <u>2 ORANG</u> diperlukan untuk menjadi penjamin.</li> <li>Svarat-svarat kelavakan penjamin -</li> </ol> |                                                                                                    |  |  |  |  |  |  |  |  |  |
| a) Penjamin Pertama                                                                                                    |                                                                                                    |  |  |  |  |  |  |  |  |  |
| i. Penjamin PERTAMA her                                                                                                    | daklah terdiri daripada bapa/penjaga (Pesara/Bekerja), ATAU                                                                  |  |  |  |  |  |  |  |  |  |
| ii. Saudara mara dan adik b                                                                                                    | eradik juga dibenarkan menjadi penjamin <b>(Bekerja)</b> ;                                                                   |  |  |  |  |  |  |  |  |  |
| i. Penjamin KEDUA henda                                                                                                    | klah berumur <u>tidak melebihi 45 tahun</u> , dan                                                                            |  |  |  |  |  |  |  |  |  |
| ii. Mempunyai pendapatan                                                                                                    | bulanan RM500 ke atas bagi pengajian di dalam negara, RM1,000 ke atas bagi pengajian di luar negara.                         |  |  |  |  |  |  |  |  |  |
| 3 Penjamin bendaklah bermastautin di                                                                                                    | Malaysia nada setian masa                                                                                                    |  |  |  |  |  |  |  |  |  |
| <ol> <li>Penjamin mestilah bukan seorang ya</li> </ol>                                                                                                    | ng <b>bankrap</b> atau pernah terbabit dengan kegiatan jenayah atau menghadapi tuduhan jenayah di mana-mana mahkamah.        |  |  |  |  |  |  |  |  |  |
|                                                                                                    |                                                                                                    |  |  |  |  |  |  |  |  |  |
|                                                                                                    | MAKLUMAT PENJAMIN                                                                                                    |  |  |  |  |  |  |  |  |  |
|                                                                                                    | Penjamin I                                                                                                    |  |  |  |  |  |  |  |  |  |
| Nama Penuh                                                                                                    | •                                                                                                    |  |  |  |  |  |  |  |  |  |
| No. KP                                                                                                    | * - Jika No. MyKad Sila Masukan Dengan -, Cth:561211-11-6575                                                                 |  |  |  |  |  |  |  |  |  |
| Pendapatan Sebulan (BM)                                                                                                    |                                                                                                    |  |  |  |  |  |  |  |  |  |
| Pertalian (Dengan Pemohon)                                                                                                    | ·                                                                                                    |  |  |  |  |  |  |  |  |  |
|                                                                                                    |                                                                                                    |  |  |  |  |  |  |  |  |  |
| Nama Banub                                                                                                    | Penjamin II                                                                                                    |  |  |  |  |  |  |  |  |  |
| No. KP                                                                                                    | * Jika No. MvKad Sila Masukan Dengan -, Cth:561211-11-6575                                                                   |  |  |  |  |  |  |  |  |  |
| Pekerjaan                                                                                                    | · · · · · · · · · · · · · · · · · · ·                                                                                        |  |  |  |  |  |  |  |  |  |
| Pendapatan Sebulan (RM)                                                                                                    | •                                                                                                    |  |  |  |  |  |  |  |  |  |
| Pertalian (Dengan Pemohon)                                                                                                    | · []*                                                                                                    |  |  |  |  |  |  |  |  |  |
|                                                                                                    |                                                                                                    |  |  |  |  |  |  |  |  |  |
|                                                                                                    |                                                                                                    |  |  |  |  |  |  |  |  |  |
|                                                                                                    |                                                                                                    |  |  |  |  |  |  |  |  |  |
|                                                                                                    |                                                                                                    |  |  |  |  |  |  |  |  |  |
|                                                                                                    | <b>•</b>                                                                                                    |  |  |  |  |  |  |  |  |  |
|                                                                                                    | Kembali Ke Senarai Permohonan 💙                                                                                              |  |  |  |  |  |  |  |  |  |

21. Pemohon **WAJIB** memuatnaik gambar (bersaiz passport) dan klik 📰 untuk disimpan. Hanya fail berjenis (file nama extention) berikut sahaja dibenarkan : jpg, .gif, .png, .jpeg

| Syarat Kelayakan Maklumat Permohonan Sah & Hantar                                                                                                    |
|----------------------------------------------------------------------------------------------------|
| PERINCIAN PERMOHONAN                                                                                                    |
| Pernohon Bapa Ibu Pasangan Pasangan Cadangan Pengajian Pilihan Biasiswa Kelulusan - Persekolahan Tajaan Persekolahan Institusi Terdahulu Aktiviti Tanggungan Pekerjaan Tajaan YP Mustnaik Gambar Dokumen Sokongan                                                                                                    |
| <u>?</u>                                                                                                    |
| Sila Muat Naik (Upload) Fail Gambar Bersaiz Passport (Diwajibkan)                                                                                                    |
| <ol> <li>Sila klik Upload File (Jika Arahan Berkenaan Tidak Kelihatan Sila 'Refresh' Atau Tekan F5);</li> <li>Klik butang Browse - Untuk Pilih Fail Gambar Passport Yang Hendak Dimuatnaik;</li> <li>Klik Save File - Untuk Lengkapkan Proses Muat Naik; dan</li> <li>Klik butang Kemaskini 🚽 - Untuk Simpan Gambar &amp; Maklumat Peribadi.</li> </ol>                                                                                                    |
| Sila Muat Naik Fail Gambar : File <a href="https://www.specified-specified-s</td> |
|                                                                                                    |
|                                                                                                    |
| Kembali Ke Senarai Permohonan ڬ                                                                                                    |
| Syarat Kelayakan Maklumat Permohonan Sah & Hantar                                                                                                    |
| PERINCIAN PERMOHONAN                                                                                                    |
| Pernohon         Bapa         Ibu         Cedangan Pengajan         Pilhan Biasiswa         Kelulusan - Persekolahan         Tajaan         Persekolahan         Institusi Terdahulu         Aktiviti         Tanggungan           Pekerjaan         Tajaan YP         Musinak Gambar         Dokumen Sokongan                                                                                                    |
|                                                                                                    |
| CONTOH                                                                                                    |
| Sila Muat Naik (Upload) Fail Gambar Bersaiz Passport (Diwajibkan)                                                                                                    |
| Panduan Muatnaik Gambar:         1. Sila klik Upload File (Jika Arahan Berkenaan Tidak Kelihatan Sila 'Refresh' Atau Tekan F5);         2. Klik butang Browse - Untuk Plilih Fail Gambar Passport Yang Hendak Dimuatnaik;         3. Klik Save File - Untuk Lengkapkan Proses Muat Naik; dan         4. Klik butang Kanan Ling Julian Kanan Kanan K                                                                                                    |
|                                                                                                    |
| 4. Nik Odanji Kemaskini 📷 - Unidu Sinipan Ganidar a Makudinar Pendadi. Sila Muat Naik Fail Gambar : File gambar.png : Upload File                                                                                                    |

22. Sila klik **Pilih** bagi dokumen sokongan. **WAJIB** isi sama ada **MEMATUHI** atau **TIDAK BERKAITAN** supaya penghantaran boleh dilaksanakan dan dokumen-dokumen sokongan ini perlu dimuatnaik (upload).

| Suprat Kak           | lavakan                                                                                                    | Advinuel Parenchance Set & Lineter                                                                                                    |                                                                                                    |  |  |  |  |  |  |  |
|----------------------|----------------------------------------------------------------------------------------------------|----------------------------------------------------------------------------------------------------|----------------------------------------------------------------------------------------------------|--|--|--|--|--|--|--|
| Syarat Kei           | layakan                                                                                                    | aakumat Permononan San & Hantar                                                                                                    |                                                                                                    |  |  |  |  |  |  |  |
| PERIN                | ICIAN PE                                                                                                    | RMOHONAN                                                                                                    |                                                                                                    |  |  |  |  |  |  |  |
| Pemohon<br>Pekerjaar | Pemohon         Bapa         Ibu         Penjaga         Pasar         Caron on Pengajian         Pilhan Biasiswa         Kelulusan - Persekolahan         Tajaan         Persekolahan         Institusi Terdahulu         Aktiviti         Tanggungan           Pekerjaan         Tajaan YP         Muatnak Gambar         Dokumen Sokongan         Dokumen Sokongan |                                                                                                    |                                                                                                    |  |  |  |  |  |  |  |
|                      | DOKUMEN SOKONGAN                                                                                                    |                                                                                                    |                                                                                                    |  |  |  |  |  |  |  |
|                      | NOTA PANDUAN                                                                                                    |                                                                                                    |                                                                                                    |  |  |  |  |  |  |  |
| PERK                 | ARA:                                                                                                    |                                                                                                    |                                                                                                    |  |  |  |  |  |  |  |
| 1.                   | Surat Tav<br>BIA:<br>BIA:<br>BIA:<br>BIA:<br>BIA:<br>Senarai M<br>Senarai M<br>Senarai M                                                                                                    | varan Dari Institusi Pengajian. SISWA DIPLOMA TAHFIZ AL-QURAN MTNP (BDT) - Surat Tawaran bagi Progran SISWA TAHFIZ PROFESIONAL JAKIM/UIAM - Surat Tawaran bagi Program Pers ngor. SISWA ANAK YATIM (BAY) - Surat Tawaran Kemasukan ke Institusi Pengajian Tir SISWA KECEMERLANGAN MENTERI BESAR PAHANG (BKMB) ATAU SKIM P k Kemasukan ke Universiti Awam (IPTA). Seglatan Kokurikulum/Jawatan Di Sekolah. rai Kegiatan Kokurikuluman andara manana bir bagi Program Parse Sagi Temperati Kejiatan Kokurikulum Akhir Persekolahan. | n Diploma Tahfiz dari Maahad Tahfiz Negeri Pahang (MTNP).<br>ijilan Tahfiz Darul Quran JAKIM/UIAM dari Darul Quran JAKIM, Kuala Kubu Bharu,<br>nggi Awam (IPTA).<br>EL <b>AJAR CEMERLANG YAYASAN PAHANG (SPC YP)</b> - Slip Permohonan UPU Online<br>Sekolah/Daerah/Negeri/Kebangsaan/Antarabangsa dan Pencapaian/Anugerah Yang |  |  |  |  |  |  |  |
| Status Do            | okumen                                                                                                    | Juatnaik Dokumen                                                                                                    |                                                                                                    |  |  |  |  |  |  |  |
| Gialda Do            |                                                                                                    | STATUS DOKUMEN S                                                                                                    | DKONGAN                                                                                                    |  |  |  |  |  |  |  |
| Sila Klik<br>Dokume  | k Semua<br>en-Dokur                                                                                                    | Dokumen Sokongan Sama Ada <mark>Mematuhi</mark> Atau <mark>Tidak Berkaitan</mark><br>nen Sokongan Ini Perlu Dimuatnaik (Upload).                                                                                                    | Supaya Penghantaran Boleh Dilaksanakan.                                                                                                    |  |  |  |  |  |  |  |
| PILIH                | BIL                                                                                                    | PERKARA                                                                                                    | STATUS                                                                                                    |  |  |  |  |  |  |  |
|                      | 1                                                                                                    | Surat Tawaran Dari Institusi Pengajian                                                                                                    |                                                                                                    |  |  |  |  |  |  |  |
|                      | 2                                                                                                    | Lampiran Yuran Pengajian Dari Institusi Pengajian (Sarjana/Kedoktoran - Sej<br>Sabaja)                                                                                                    | baruh Masa                                                                                                    |  |  |  |  |  |  |  |
|                      | 3                                                                                                    | Surat Pengesahan Tempoh Bermastautin (Bagi Pemohon, Ibu & Bapa Lahir [<br>Pabana)                                                                                                    | Di Luar Negeri                                                                                                    |  |  |  |  |  |  |  |
|                      | 4                                                                                                    | MvKad Pemohon                                                                                                    |                                                                                                    |  |  |  |  |  |  |  |
|                      | 5                                                                                                    | Sijil Lahir Pemohon                                                                                                    |                                                                                                    |  |  |  |  |  |  |  |
|                      | 6                                                                                                    | Sijil Lahir Bapa/Penjaga                                                                                                    |                                                                                                    |  |  |  |  |  |  |  |
|                      | 7                                                                                                    | Sijil Lahir Ibu                                                                                                    |                                                                                                    |  |  |  |  |  |  |  |
|                      | 8                                                                                                    | Sijil Berhenti Sekolah                                                                                                    |                                                                                                    |  |  |  |  |  |  |  |
|                      | 9                                                                                                    | Sijil Kelulusan Tertinggi Yang Diperolehi (PT3/SPM/STPM/STAM/Sijil/Diploma<br>Sarjana)                                                                                                    | //jazah/ljazah                                                                                                    |  |  |  |  |  |  |  |
|                      | 10                                                                                                    | Slip Gaji/Pengesahan Pendapatan bagi Pesara Atau Bekerja Sendiri Pemoho                                                                                                    | in                                                                                                    |  |  |  |  |  |  |  |
|                      | 11                                                                                                    | Slip Gaji/Pengesahan Pendapatan bagi Pesara Atau Bekerja Sendiri Pasang                                                                                                    | an                                                                                                    |  |  |  |  |  |  |  |
|                      | 12                                                                                                    | Slip Gaji/Pengesahan Pendapatan bagi Pesara Atau Bekerja Sendiri Bapa/Pe                                                                                                    | enjaga                                                                                                    |  |  |  |  |  |  |  |
|                      | 13                                                                                                    | Slip Gaji/Pengesahan Pendapatan bagi Pesara Atau Bekerja Sendiri Ibu                                                                                                    |                                                                                                    |  |  |  |  |  |  |  |
|                      | 14                                                                                                    | Surat Kebenaran Belajar dari Ketua Jabatan (Bagi Yang Bekerja)                                                                                                    |                                                                                                    |  |  |  |  |  |  |  |
|                      | 15                                                                                                    | MyKad Ibu                                                                                                    |                                                                                                    |  |  |  |  |  |  |  |
|                      | 16                                                                                                    | MyKad Bapa/Penjaga                                                                                                    |                                                                                                    |  |  |  |  |  |  |  |
|                      | 17                                                                                                    | Pelaporan Pentaksiran Aktiviti Kokurikulum – Tahun Akhir Persekolahan                                                                                                    |                                                                                                    |  |  |  |  |  |  |  |
|                      | 18                                                                                                    | Senarai Kegiatan Kokurikulum/Jawatan Di Sekolah                                                                                                    |                                                                                                    |  |  |  |  |  |  |  |
|                      |                                                                                                    |                                                                                                    |                                                                                                    |  |  |  |  |  |  |  |
|                      | Status.                                                                                                    | Mematuhi Tidak Berkaitan                                                                                                    |                                                                                                    |  |  |  |  |  |  |  |
|                      | 1                                                                                                    | Surai Tawaran Dari Institusi Pengajian                                                                                                    | Mematuhi                                                                                                    |  |  |  |  |  |  |  |
|                      | 2                                                                                                    | Lampiran Yuran Pengajian Dari Institusi Pengajian (Sarjana/Kedoktoran - Se<br>Sahaja)                                                                                                    | paruh Masa 🛛 Tidak Berkaitan                                                                                                    |  |  |  |  |  |  |  |
|                      | 3                                                                                                    | Surat Pengesahan Tempoh Bermastautin (Bagi Pemohon, Ibu & Bapa Lahir I<br>Pahang)                                                                                                    | Di Luar Negeri Tidak Berkaitan                                                                                                    |  |  |  |  |  |  |  |
|                      | 4                                                                                                    | MyKad Pemohon                                                                                                    | Mematuhi                                                                                                    |  |  |  |  |  |  |  |
|                      | 5                                                                                                    | Sijil Lahir Pemohon / Slip Permohongn IIPI                                                                                                    | Mematuhi                                                                                                    |  |  |  |  |  |  |  |
|                      | 6                                                                                                    | Sijil Lahir Bapa/Penjaga                                                                                                    | Mematuhi                                                                                                    |  |  |  |  |  |  |  |
|                      | 7                                                                                                    | Sijil Lahir Ibu                                                                                                    | Mematuhi                                                                                                    |  |  |  |  |  |  |  |
|                      | 8                                                                                                    | Sijil Berhenti Sekolah                                                                                                    | Mematuhi                                                                                                    |  |  |  |  |  |  |  |
|                      | 9                                                                                                    | Sijil Kelulusan Tertinggi Yang Diperolehi (PT3/SPM/STPM/STAM/Sijil/Diploma<br>Sarjana)                                                                                                    | //jazah/ljazah Mematuhi                                                                                                    |  |  |  |  |  |  |  |
|                      | 10                                                                                                    | Slip Gaji/Pengesahan Pendapatan bagi Pesara Atau Bekerja Sendiri Pemoh                                                                                                    | on Tidak Berkaitan                                                                                                    |  |  |  |  |  |  |  |
|                      | 11                                                                                                    | Slip Gaji/Pengesahan Pendapatan bagi Pesara Atau Bekerja Sendiri Pasang                                                                                                    | an Tidak Berkaitan                                                                                                    |  |  |  |  |  |  |  |
|                      | 12                                                                                                    | Slip Gaji/Pengesahan Pendapatan bagi Pesara Atau Bekerja Sendiri Bapa/P                                                                                                    | enjaga Mematuhi                                                                                                    |  |  |  |  |  |  |  |
|                      | 13                                                                                                    | Slip Gaji/Pengesahan Pendapatan bagi Pesara Atau Bekerja Sendiri Ibu                                                                                                    | Tidak Berkaitan                                                                                                    |  |  |  |  |  |  |  |
|                      | 14                                                                                                    | Surat Kebenaran Belajar dari Ketua Jabatan (Bagi Yang Bekerja)                                                                                                    | Tidak Berkaitan                                                                                                    |  |  |  |  |  |  |  |
|                      | 15                                                                                                    | MyKad Ibu                                                                                                    | Mematuhi                                                                                                    |  |  |  |  |  |  |  |
|                      | 16                                                                                                    | MyKad Bapa/Penjaga                                                                                                    | Mematuhi                                                                                                    |  |  |  |  |  |  |  |
|                      | 17                                                                                                    | Peraporan Pentaksiran Aktiviti Kokurikulum – Tanun Aknir Persekolahan<br>Senarai Kegiatan Kokurikulum/Jawatan Di Sekolah                                                                                                    | Mematuhi                                                                                                    |  |  |  |  |  |  |  |
|                      | Status :                                                                                                    | Mematuhi o Tidak Berkaitan                                                                                                    | 6 Dokumen Telah Ditukar Ke Status 'Tidak Berkaitan'                                                                                                    |  |  |  |  |  |  |  |

23. Dokumen-dokumen (**Status Dokumen Mematuhi**) sokongan ini perlu dimuatnaik (upload) di ruangan Muatnaik Dokumen mengikut kategori dan keterangan dokumen. Jika dokumen sokongan yang berkaitan tidak lengkap atau tidak mencukupi, permohonan anda boleh **DITOLAK**.

| Current Victorialization and Million and Descention of the Stationary                                                                                                    |                                                                                                    |                                                                                    |                                                 |                                                    |                                          |            |  |  |  |
|----------------------------------------------------------------------------------------------------|----------------------------------------------------------------------------------------------------|------------------------------------------------------------------------------------|-------------------------------------------------|----------------------------------------------------|------------------------------------------|------------|--|--|--|
| Syarat Kelayakan Amakumat Permononan San & Hantar                                                                                                    |                                                                                                    |                                                                                    |                                                 |                                                    |                                          |            |  |  |  |
| PERINCIAN PERMOHONAN                                                                                                    |                                                                                                    |                                                                                    |                                                 |                                                    |                                          |            |  |  |  |
|                                                                                                    |                                                                                                    | 1                                                                                  |                                                 |                                                    |                                          | _          |  |  |  |
| Pemohon Bapa Ibu Penjaga Pastagan<br>Rekoriaan Tajaan VP Mustraik Gambar Dokumen S                                                                                                    | Cadan an Pengajian Pilihan Biasiswa                                                                               | Kelulusan - Persekolaha                                                            | an Tajaan                                       | Persekolahan                                       | Institusi Terdahulu Aktiviti             | Tanggungan |  |  |  |
| DOKUMEN SOKONGAN                                                                                                    |                                                                                                    |                                                                                    |                                                 |                                                    |                                          |            |  |  |  |
|                                                                                                    | NOT                                                                                                    |                                                                                    |                                                 |                                                    |                                          |            |  |  |  |
| PERKARA                                                                                                    |                                                                                                    |                                                                                    |                                                 |                                                    |                                          |            |  |  |  |
| PERKARA:<br>1. Surat Tawaran Dari Institusi Pengajian                                                                                                    |                                                                                                    |                                                                                    |                                                 |                                                    |                                          |            |  |  |  |
| <ul> <li>BIASISWA TAHFIZ AL-QURAN MTNP (BDT) - Surat Tawaran bagi Program Diploma Tahfiz dari Maahad Tahfiz Negeri Pahang (MTNP).</li> <li>BIASISWA TAHFIZ PROFESIONAL JAKIM/UIAM - Surat Tawaran bagi Program Persijilan Tahfiz Darul Quran JAKIM/UIAM dari Darul Quran JAKIM, Kuala Kubu Bharu,</li> </ul>         |                                                                                                    |                                                                                    |                                                 |                                                    |                                          |            |  |  |  |
| Selangor.  BIASISWA ANAK YATIM (BAY) - Surat Tawaran Kemasukan ke Institusi Pengajian Tinggi Awam (IPTA). BIASISWA KECEMERLANGAN MENTERI BESAR PAHANG (BKMB) ATAU SKIM PELAJAR CEMERLANG YAYASAN PAHANG (SPC YP) - Slip Permohonan UPU Online Untuk Kengendara ka Universiti Awara (IPTA).                           |                                                                                                    |                                                                                    |                                                 |                                                    |                                          |            |  |  |  |
| Untuk Kemasukan ke Universiti Awam (IPTA). 18. Senarai Kegiatan Kokurikulum/Jawatan Di Sekolah. * Senarai Kegiatan Kokurikulum dan Jawatan Di Sekolah - Beserta Sijil-Sijil Di Peringkat Sekolah/Daerah/Negeri/Kebangsaan/Antarabangsa dan Pencapaian/Anugerah Yang Diterima Bagi Tempoh 2 Tahun Akhir Persekolahan. |                                                                                                    |                                                                                    |                                                 |                                                    |                                          |            |  |  |  |
| Status Dokumen Muatnaik Dokumen                                                                                                    |                                                                                                    | OKUMEN SOKONG                                                                      | NN                                              |                                                    |                                          |            |  |  |  |
|                                                                                                    | MUATNAIK D                                                                                                    | OROMEN SORONG                                                                      | 11                                              |                                                    |                                          |            |  |  |  |
| 1. Sila Muatnaik (Upload) Dokumen Soko<br>2. Hanya Fail Berjenis (File Nama Extenti<br>3. Sila Guna Resolusi Rendah (100pix) Ba<br>4. <u>AMARAN</u> : Jika Dokumen Sokongan Ya                                                                                                    | ngan (Yang Telah Disahkan<br>on) Berikut Sahaja Dibenark<br>ngi Dokumen Yang Diimbas<br>ng Berkaitan Tidak Lengka | Benar) Yang Berk<br>an: .jpg;.jpeg;.gif;<br>(Scanned) Untuk I<br>o Atau Tidak Menc | aitan.<br>.bmp;.pn<br>Mengurar<br>.ukupi, Pe    | g;.tif;.pdf;<br>Ig Saiz Fail Yang<br>rmohonan Anda | y Hendak Dimuatnaik.<br>a Boleh Ditolak. |            |  |  |  |
| Edit View Kategori                                                                                                    | Keterangan                                                                                                    | Jenis Fail                                                                         | Saiz                                            | Tarikh Muat Na                                     | ik                                       | Hapus      |  |  |  |
|                                                                                                    |                                                                                                    |                                                                                    |                                                 |                                                    |                                          |            |  |  |  |
| •                                                                                                    | <b>→</b>                                                                                                    | $\mathbf{\mathbf{\Omega}}$                                                         |                                                 |                                                    |                                          |            |  |  |  |
|                                                                                                    | Muatnail                                                                                                    | k Dokumen Baru                                                                     |                                                 |                                                    |                                          |            |  |  |  |
| Status Dokumen Muatnaik Dokumen                                                                                                    |                                                                                                    |                                                                                    |                                                 |                                                    |                                          |            |  |  |  |
|                                                                                                    | MUATNAIK D                                                                                                    | OKUMEN SOKONGA                                                                     | <b>N</b>                                        |                                                    |                                          |            |  |  |  |
| <ol> <li>Sha Muahan (Opioa) Dokumen Sokol</li> <li>Hanya Fail Berjenis (File Nama Extentic</li> <li>Sila Guna Resolusi Rendah (100pix) Ba</li> <li><u>AMARAN</u>: Jika Dokumen Sokongan Yai</li> </ol>                                                                                                    | n) Berikut Sahaja Dibenark<br>gi Dokumen Yang Diimbas<br>ng Berkaitan Tidak Lengkap                               | an: .jpg;.jpeg;.gif;<br>(Scanned) Untuk I<br>Atau Tidak Menc                       | .bmp;.png<br>Menguran<br><mark>ukupi, Pe</mark> | g;.tif;.pdf;<br>g Saiz Fail Yang<br>rmohonan Anda  | Hendak Dimuatnaik.<br>Boleh Ditolak.     |            |  |  |  |
|                                                                                                    | MUATNAIK D                                                                                                    | OKUMEN BERKAITA                                                                    | N                                               |                                                    |                                          |            |  |  |  |
| Kategori Dokumen         :         Surat Tawaran D           Keterangan Dokumen         :         :         :                                                                                                    | ari Institusi Pengajian                                                                                           | Contoh: MyKa                                                                       | e<br>ad - Muka Do                               | epan                                               |                                          |            |  |  |  |
| Muat Naik Fail (Upload) : Choose File no                                                                                                    | file selected                                                                                                    |                                                                                    |                                                 |                                                    |                                          |            |  |  |  |
|                                                                                                    |                                                                                                    | 5                                                                                  |                                                 |                                                    |                                          |            |  |  |  |
| Status Dokumen Muatnaik Dokumen                                                                                                    |                                                                                                    |                                                                                    |                                                 |                                                    |                                          |            |  |  |  |
|                                                                                                    | MUATNAIK DO                                                                                                    | OKUMEN SOKONGA                                                                     | .N                                              |                                                    |                                          |            |  |  |  |
| 1. Sila Muatnaik (Upload) Dokumen Sokor                                                                                                    | gan (Yang Telah Disahkan I                                                                                        | Benar) Yang Berka                                                                  | aitan.                                          |                                                    |                                          |            |  |  |  |
| 2. Hanya Fail Berjenis (File Nama Extentio<br>3. Sila Guna Resolusi Rendah (100pix) Ba<br>4. AMARAN: Jika Dokumen Sokongan Yar                                                                                                    | n) Berikut Sahaja Dibenarka<br>gi Dokumen Yang Diimbas (<br>ng Berkaitan Tidak Lengkap                            | an: .jpg;.jpeg;.gif;.<br>(Scanned) Untuk M<br>Atau Tidak Menci                     | .bmp;.png<br>Menguran<br>ukupi, Pe              | ı;.tif;.pdf;<br>g Saiz Fail Yang<br>rmohonan Anda  | Hendak Dimuatnaik.<br>Boleh Ditolak.     |            |  |  |  |
| Edit View Kategori                                                                                                    | Keterangan                                                                                                    | Jenis Fail                                                                         | Saiz                                            | Tarikh Muat Na                                     | ik                                       | Hapus      |  |  |  |
| MyKad Pemohon                                                                                                    | mykad muka depan                                                                                                  | image/jpeg                                                                         | 76118                                           | 06/06/2021                                         |                                          | ×          |  |  |  |
| MyKad Pemohon                                                                                                    | mykad muka blkg                                                                                                   | image/ipeq                                                                         | 76118                                           | 06/06/2021                                         | CONTOH                                   | ×          |  |  |  |
| Surat Tawaran Dari Institusi Pengajian                                                                                                    | surat tawaran                                                                                                    | image/ipeg                                                                         | 76118                                           | 06/06/2021                                         | CONT                                     | ×          |  |  |  |
|                                                                                                    |                                                                                                    |                                                                                    |                                                 |                                                    |                                          |            |  |  |  |
|                                                                                                    | Muatnaik                                                                                                    | Dokumen Baru                                                                       |                                                 |                                                    |                                          |            |  |  |  |
|                                                                                                    |                                                                                                    |                                                                                    |                                                 |                                                    |                                          |            |  |  |  |
|                                                                                                    | Kembali Ke Sena                                                                                                   | arai Permohonar                                                                    | 5                                               |                                                    |                                          |            |  |  |  |
|                                                                                                    |                                                                                                    |                                                                                    |                                                 |                                                    |                                          |            |  |  |  |

24. Sebelum Sah & Hantar permohonan, anda WAJIB semak dan pastikan semua maklumat telah diisi dengan lengkap dan dokumen telah dimuatnaik sebelum permohonan dihantar secara online. Sila tanda  $\sqrt{d}$  di perakuan pemohon dan tekan butang Submit untuk hantar permohonan secara online.

| Syarat Kelayakan Maklumat Permohonan Sah & Hantar PERAKUAN PERMOHON                                                                                                    |
|----------------------------------------------------------------------------------------------------|
| <ul> <li>Saya mengaku bahawa segala maklumat yang diberikan ini adalah benar. Yayasan Pahang berhak menolak permohonan ini sekiranya mendapati maklumat yang saya berikan tidak benar.</li> <li>Sekiranya keterangan yang diberikan adalah palsu, saya boleh diambil tindakan oleh Suruhajaya Pencegahan Rasuah Malaysia di bawah Seksyen 18 Akta Suruhanjaya Pencegahan Rasuah Malaysia 2009 iaitu mengemukakan dokumen yang mempunyai Butir Matan Palsu (Pernyataan Yang Palsu). Saya sedar bahawa jika sabit kesalahan, saya boleh didenda dengan lima kali ganda nilai suapan minima RM 10,000 dan dipenjara tidak lebih 20 tahun.</li> </ul> |
|                                                                                                    |
| PERINGATAN                                                                                                    |
| PERMOHONAN YANG TIDAK MENEPATI SYARAT ATAU BORANG YANG TIDAK DIISI DENGAN LENGKAP ATAU DOKUMEN-DOKUMEN YANG TELAH DISAHKAN BENAR TIDAK DILAMPIRKAN<br>AKAN DITOLAK DAN TIDAK AKAN DIPROSES.                                                                                                    |
| Hantar Muktamad                                                                                                    |
| SILA SEMAK DAN PASTIKAN SEMUA MAKLUMAT TELAH DIISI DENGAN LENGKAP DAN<br>DOKUMEN TELAH DIMUATNAIK SEBELUM PERMOHONAN DIHANTAR SECARA ONLINE<br>SILA TEKAN BUTANG<br>SILA TEKAN BUTANG                                                                                                    |
|                                                                                                    |
| Kembali Ke Senarai Permohonan ち                                                                                                    |

25. Pemohon WAJIB mencetak borang permohonan dan tandatangan di ruangan yang disediakan dan seterusnya *scan* dan *e-melkan* kepada <u>pinjaman@yp.org.my</u> . (dokumen-dokumen sokongan tidak perlu di e-melkan).

|                          |                  |               |                            | Cetak B      | orang Peri | mohona  | n          |          |         |          |               |                   |
|--------------------------|------------------|---------------|----------------------------|--------------|------------|---------|------------|----------|---------|----------|---------------|-------------------|
|                          | SILA KE          | MBALI KE S    | SENARAI PERMO              | OHONAN UN    | ТИК СЕТА   | K/MUA   | T TURUN    | BORAN    | G PERM  | онола    | N ANDA        |                   |
|                          |                  |               |                            |              |            |         | 6          |          |         |          |               |                   |
|                          |                  |               | Ker                        | nbali Ke Se  | enarai Pe  | rmoho   | nan ⊃      | 9        |         |          |               |                   |
|                          |                  |               |                            |              |            |         |            |          |         |          |               |                   |
|                          |                  |               |                            | SENARAI PE   | RMOHONA    | AN BIAS | SISWA      |          |         |          |               |                   |
| Bil No. Permohonan       | Sesi             | ID Iklan      | Status                     | Kemaskini    | Papar      | Cetak   | Rayuan Te  | emuduga  | Tawaran | Prestas  | i Bayaran     | Maklumat Asas     |
| 1                        | 2022-2023-1      | 2022/04       | Telah Hantar<br>(Muktamad) |              |            |         |            |          |         |          |               |                   |
|                          |                  |               | (,                         |              |            |         |            |          |         |          |               |                   |
| Home Permohonan Biasiswa |                  |               |                            |              |            |         |            |          |         |          |               |                   |
|                          |                  |               |                            |              |            |         |            |          |         |          |               | Permohonan Biasis |
| Muat Turur               | i dan Cetak l    | Borang Pe     | rmohonan Bias              | iswa         |            |         |            |          |         |          |               |                   |
| Sk                       | im Biasiswa (Sil | a Pilih Untuk | Muat Turun/Cetak E         | orang Permoh | onan) : C  | BIASISV | VA KECEME  | ERLANGAN | MENTE   | RI BESAR | PAHANG (B     | KMB)              |
|                          |                  |               |                            |              |            | SKIM PE | ELAJAR CEI | MERLANG  | YAYASA  | N PAHAN  | G - FIA-ACCA  | (SPC YP-FIA-ACCA) |
|                          |                  |               |                            |              | <b>N</b>   |         |            |          |         |          | 0 - 01A (51 C | 11-0IA)           |
|                          |                  |               | Ken                        | nbali Ke Ser | narai Peri | mohon   | an ち       |          |         |          |               |                   |
|                          |                  |               |                            |              |            |         |            |          |         |          |               |                   |
|                          |                  |               |                            |              | /          |         |            |          |         |          |               |                   |
|                          |                  | Г             |                            |              |            |         |            |          |         |          |               | NI                |
|                          |                  |               | CETAK BU                   |              |            | 013     |            | 40101    | VA TA   | UNG L    |               | 4N E              |